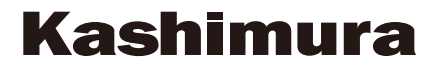

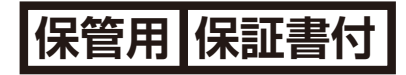

## KJ-174 スマートリモコン BK

## Rev.01

## 取扱説明書

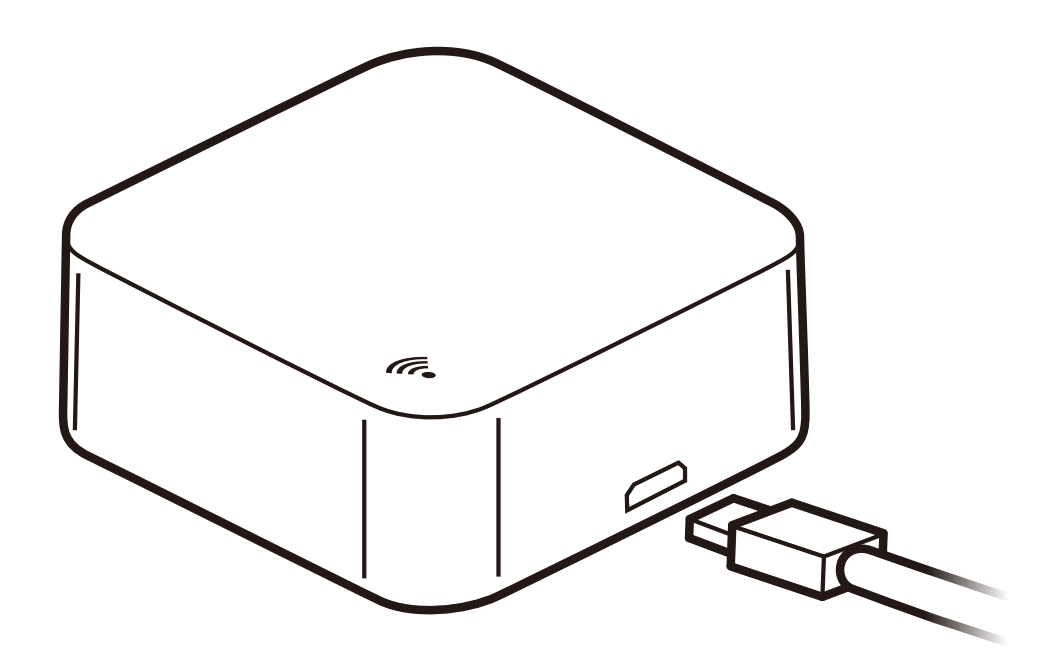

※お買い上げありがとうございました。

※ご使用前にこの取扱説明書を必ずお読みのうえ、正し くご使用ください。

※お読みになった後は、大切に保管してください。

# 製品仕様

| 品番   | KJ-174                |
|------|-----------------------|
| 品名   | スマートリモコン BK           |
| 対応機種 | WiFi 接続に対応した端末        |
|      | iOS10 以上の iPhone      |
|      | Android6.0 以上のスマートフォン |
| 対応環境 | WiFi ルーターが設置された       |
|      | ローカルネットワーク内           |
| 無線部  | 規格:IEEE802.11 b/g/n   |
|      | ※IEEE802.11n 対応は受信のみ  |
|      | 通信周波数帯域:2.4GHz        |
| 赤外線部 | セキュリティ:WPA2           |
|      | 周波数:38kHz             |
|      | 有効範囲:見通し 8m           |
|      | 水平方向 360°             |
|      | 垂直方向 180°             |
| 動作環境 | 0~40℃                 |
| 入 カ  | 5V0.5A                |
| 電 源  | 5V1A 以上の USB-A ポート    |
| 本体寸法 | W50 X H50 X D19mm     |
| 本体重量 | 28g                   |
| 本体材質 | ABS                   |
| 付属品  | 充電用 USB ケーブル 1m       |
|      | 本体固定用の粘着シート           |

# 各部名称/機能

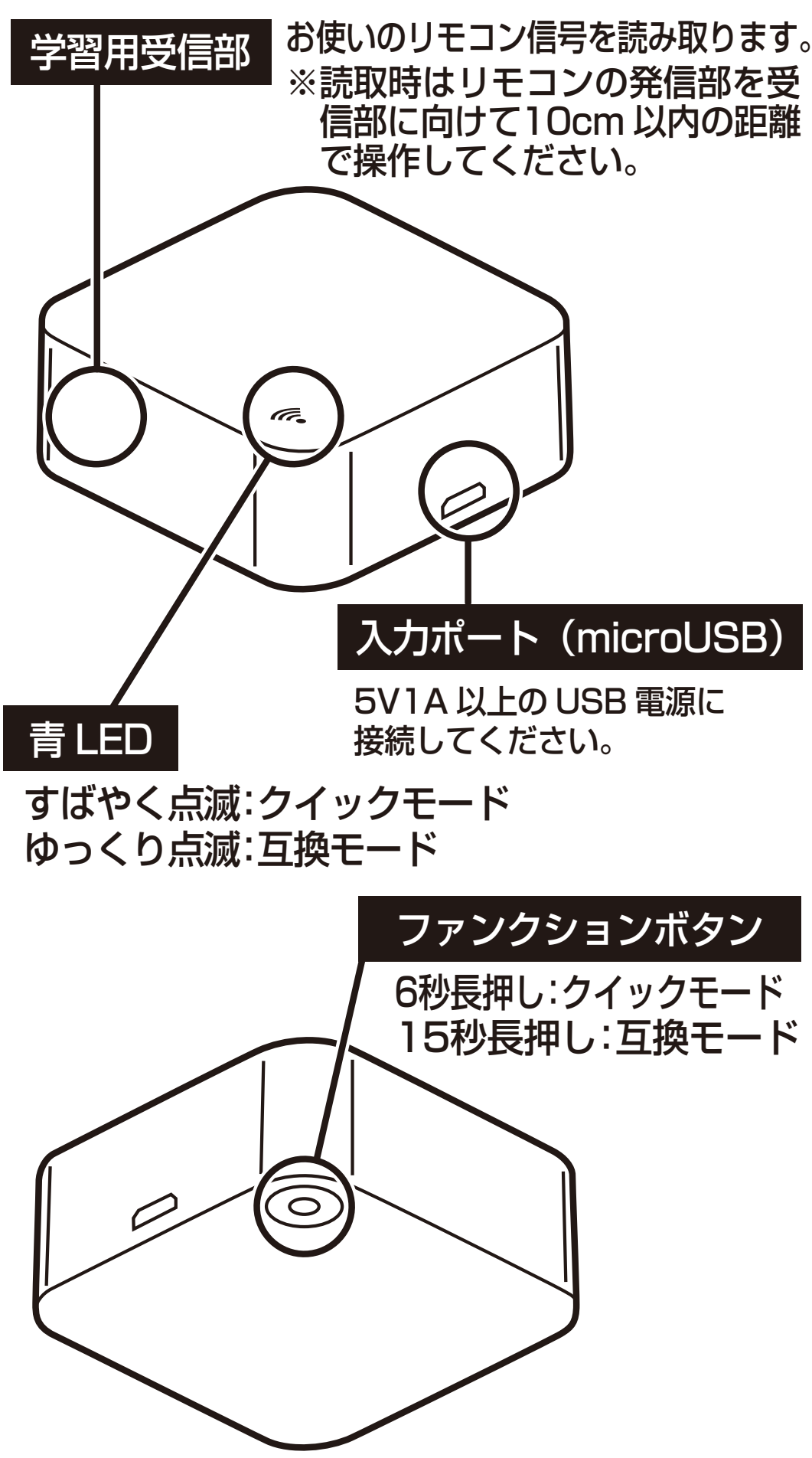

粘着シートを貼る場合は本体を乾いた布で軽く拭き、汚れ を落としてください。粘着シートの粘着力が弱い場合は 湿った布などで汚れを落としてから再度貼ってください。

## 安全上のご注意

■ご使用の際は、取扱説明書をよくお読みのうえ 正しくお使いください。

■お使いになる人や他の人への危害、および自他問わず財産への損害を未然に防ぐため、必ずお守りいただくことを説明しています。

危険の内容を下表の記号で表しています

| 記号             | 内容説明                                                        |
|----------------|-------------------------------------------------------------|
| ◇禁止            | してはいけない行為(禁止行為)であることを告げるものです。記号の中やその脇には、具体的な内容が示されています。     |
| <b>日</b><br>厳守 | 必ず守っていただく内容であることを告<br>げるものです。記号の中やその脇には、<br>具体的な内容が示されています。 |
| <u>小</u><br>警告 | 誤った取扱いをすると、死亡や重傷または<br>物的傷害が発生する可能性があります。                   |
| <u>入</u> 注意    | 誤った取扱いをすると、軽傷または物<br>的損害が発生する可能性があります。                      |
| $\bigcirc$     | 本製品には、電気ストーブ・電気コンロ・                                         |

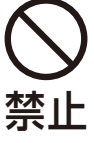

本製品には、電気ストーフ・電気コンロ・ ヒータ・扇風機など、無人で稼動した時に 火災・致傷・致死に発展する危険を生ずる おそれのある製品の利用を禁止します。

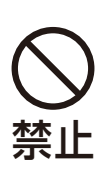

事情や危険を知らずに容易に触れられる 環境では、突然の稼動によって負傷する おそれのある電気器具・機器類の利用を 禁止します。

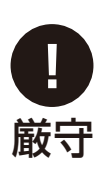

通信回線の故障などにより遠隔制御が行 えなくなった場合でも安全状態が維持さ れる、連続運転可能な電気器具・機器の みを利用してください。

| <b>日</b> 長<br>厳守                                                | 長時間使用しない時はUSBポートから抜<br>Nてください。                                               |
|-----------------------------------------------------------------|------------------------------------------------------------------------------|
| <u> </u>                                                        | 子をショートさせないでください。                                                             |
| <u> </u>                                                        | }解や改造はしないでください。                                                              |
| ▲ 温                                                             | 記気・直射日光は避けて使用してください。                                                         |
| 注意濡                                                             | れた手で使用しないでください。                                                              |
| ▲<br>注意<br>く                                                    | くに濡らしたり、火に近づけたりすると故<br>章や事故の原因となります。絶対におやめ<br>、ださい。                          |
| A Representation (1) (1) (2) (2) (2) (2) (2) (2) (2) (2) (2) (2 | 高温になる場所(火や温風ヒーターのそ<br>、コタツや布団の中、直射日光の当たる<br>島所、炎天下の車内など)での保管、使用<br>しないでください。 |
| <u> 入</u> た 起 注意 め                                              | 、製品を使用中、異臭、変形等の異常が<br>きた場合は、製品の使用を直ちにおや<br>oください。                            |
| <u> </u>                                                        | をしたり、ぶつけたりして破損した場合<br>使用しないでください                                             |
| ▲<br>注意                                                         | 子供の手の届く所や湿気の多い所には保<br>しないでください。                                              |
| (注意) 結で                                                         | まバンドを外し、コードを延ばした状態<br>で使用してください。                                             |

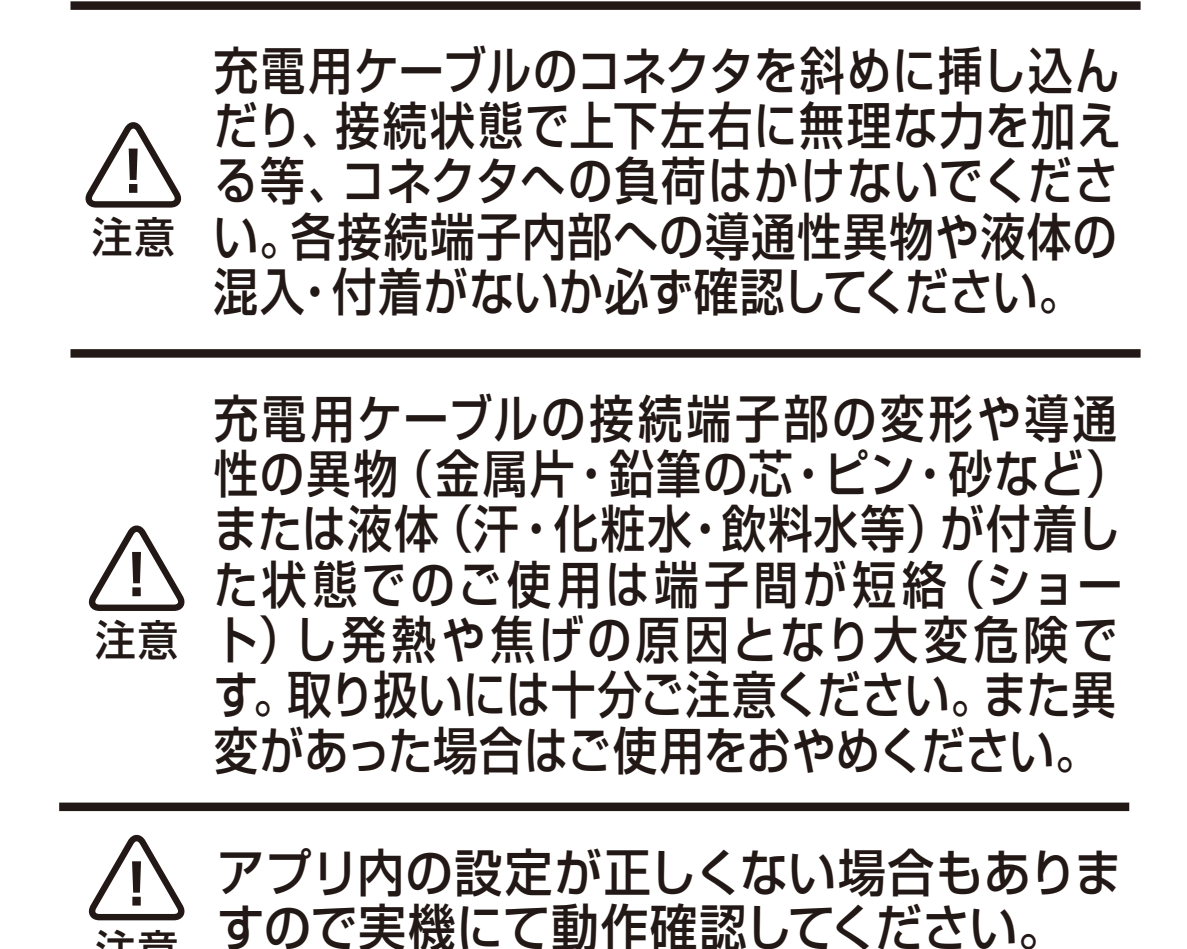

本製品の誤った取り付け、改造(配線の切断を 含む)して使用した際の事故、故障、破損など につきましては当社では一切その責任、保証は 負いかねます。

## 無線 LAN 製品の使用上のご注意

### 良好な通信のために

- ※設定時の端末とは見通し距離で約30m以内で 通信してください。建物の構造や障害物によって は通信距離が短くなる場合があります。特に鉄 筋コンクリートなどを挟むと通信できないこと があります。
- ※電気製品(AV機器・OA機器・電子レンジなど) から3m以上離して通信してください。テレビや ラジオなどの場合は、受信障害になる場合があ ります。
- ※無線機や放送局の近くなどで正常に通信ができ ない場合は通信場所を変更してください。

## 使用する電波について

- ※本製品は2.4GHz帯域の電波を使用しています。本製品を使用する上で無線局の免許は必要ありませんが以下の場合や製品の近くでは使用しないでください。
- ・病院内・ガソリンスタンドなど引火性ガスの発生する場所
- ・電子レンジ・ペースメーカーなどの産業・科学・ 医療用機器など
- ・自動ドア・火災報知器など
- ・工場の製造ラインなどで使用されている移動体 識別用の構内
- ・無線局(免許を要する無線局)
- ・特定小電力無線局(免許を要しない無線局)

※上記の機器などは本製品と同じ電波の周波数帯 を使用しています。上記の近くで本製品を使用 すると電波の干渉が生じるおそれがあります。 本製品の使用周波数帯では、電子レンジなどの 産業・科学・医療用機器などのほか工場の製造 ラインなどで使用されている移動体識別用の構 内無線局(免許を要する無線局)及び特定小電 力無線局(免許を要しない無線局)が運用され ています。

## 故障かな?と思ったら

- ・本製品とルーター、お使いの端末の電源とWiFi 接続がONになっていることをご確認ください。 停電やブレーカーが切れている場合、機器や無 線LAN環境(WiFiルーターなど)が稼動してい ない時は端末で操作できません。
- ・WiFiルーターを再起動してください。
- ・端末の接続先を2.4GHz帯に指定してください。他の周波数には対応していません。
- ・端末のWiFi接続先と本製品の接続先は同じにしてください。
- ・「Smart Life」 アプリに入力したWiFiネットワー クのパスワードが正しいか確認してください。
- ・Android端末は「スマートネットワーク切替/ ネットワーク自動切替/接続できない電波を無視 する/接続不良のとき無効にする」をオフにして ください。
- ・暗号化方式WPA2-PSK、許可タイプをAESとして 設定するか、両方ともAUTOに設定してください。
- ・WiFiの干渉がないかを確認し、問題がある場合 は信号範囲内の別の場所に、本製品を再度設定 してください。
- ・ルーターに接続された本製品以外の機器により、通信容量上限に達していないか確認してください。達している場合、いくつかの機器のWiFi機能をオフにして本製品を再度設定してください。
- ・ルーターの無線MACフィルター機能が有効に なっているかどうかを確認してください。有効に なっている場合、フィルターリストからスマートプ ラグを削除し、接続ができるようにしてください。

# 【保証書】

#### 保証期間:お買上げ日より6ヶ月

品番:KJ-174

品名:スマートリモコン BK

お名前:

客
ご住所:

様

電話番号:

故障内容記入欄:

レシート貼付け欄:

必ず、お買上げ店舗のレシートをご添付願います。 レシートの提示がない場合は無償修理対象外となります。

# 【保証規定】

保証期間内に正常な使用状態(取扱説明書、本体貼付けラベル等の注意書きに従った使用状態)で万一故障した場合には、当社指定の方法で無償修理をさせて頂きます。当社の判断により製品交換をさせて頂くことがありますので予めご了承ください。

保証期間内に故障して無償修理をお受けになる場合には、保証書とレシートを商品に添えてお買上げ頂いた販売店までお持ちください。

保証期間内であっても、次のような場合は有償修理となります。

- 1、保証書とレシート(必ず購入日が確認できるもの)をご提示頂けない場合
- 2、所定の項目をご記入頂けない場合、あるいは字句を書き換えられた場合
- 3、使用上の誤り、他の機種から受けた障害または不当な修理や改造による 故障および損傷
- 4、お買上げ後の取付け場所の移設、輸送、落下による故障および損傷
- 5、火災、地震、風水害、落雷、その他天変地変、公害、塩害、異常電圧などによ る故障および損傷
- 6、一般家庭用以外(例えば業務用)での使用による故障および損傷
- 7、消耗または摩耗した部品の交換

お客様ご自身による改造または修理があったと判断された場合、保証期間 内での修理もお受けいたしかねます。

本製品の故障、またはその使用によって生じた直接、間接の障害については当社はその責任を負わないものとします。

この保証書は日本国内においてのみ有効です。

(This warranty is valid only in Japan)

この保証書は再発行致しませんので大切に保管してください。

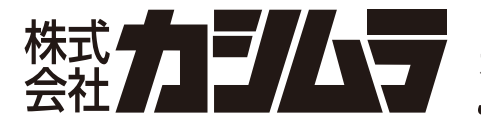

〒120-0005 東京都足立区綾瀬6-9-28 ホームページ:www.kashimura.com **JAAMA**全国自動車用品工業会会員

# Kashimura

セットアップ

## ●端末にアプリをインストールする

 iPhoneはApp Store、AndroidはGoogle Playにアクセスし「Smart Life」 アプリを検 索、インストールしてください。

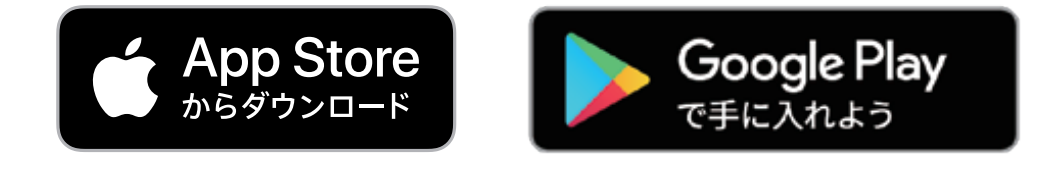

②端末上の「Smart Life」 アプリを起動します。

③「登録」ボタンを選択します。

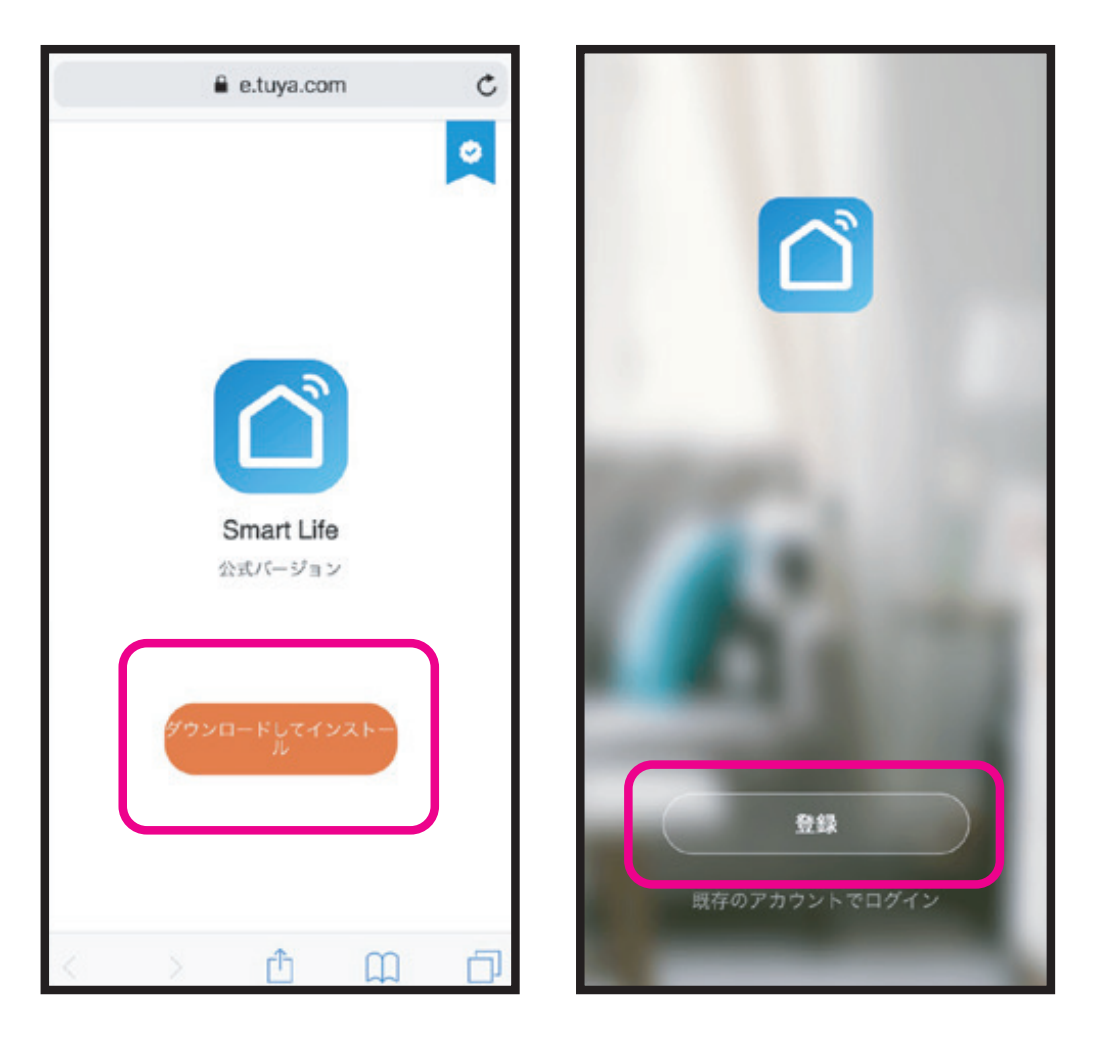

※ダウンロード時に通信料金が発生する場合 があります。

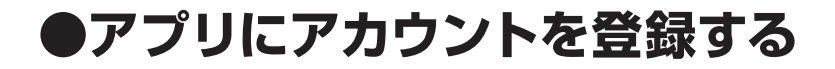

 メールアドレスまたはSMS受信できる番号 を登録、「照合コード」を選択し、送られた 認証コードを入力します。

②パスワードを設定し「完了」ボタンを選択、 アカウント登録が完了します。

| <         |          |                          | <    |       |      |     |       |     |      |     |                          |
|-----------|----------|--------------------------|------|-------|------|-----|-------|-----|------|-----|--------------------------|
| 認証コードを入力  |          |                          | 1    | ス     | .7   | -   | -  -  | を   | 部    | 婝   | 2                        |
|           |          |                          | 127  | - F 6 | 1、文明 | と数学 | r, 6  | 文字以 | 上20文 | 字以下 | _                        |
|           |          |                          |      |       |      |     |       |     |      |     |                          |
|           |          |                          |      |       |      |     |       |     |      |     |                          |
|           |          |                          |      |       |      |     |       |     |      |     |                          |
|           |          |                          |      |       |      |     |       |     |      |     |                          |
| 1         | 2<br>*BC | 3                        | q v  | v e   | e    | r I | t y   | / 1 | 1    | i   | p                        |
| 4<br>6H1  | 5        | 6<br>MNO                 | а    | s     | d    | f   | g     | h   | j    | k   | 1                        |
| 7<br>PORS | 8<br>TUV | 9<br>wxyz                | ¢    | z     | x    | с   | ۷     | b   | n    | m   | $\langle \times \rangle$ |
|           | 0        | $\langle \times \rangle$ | .?12 | 3     |      |     | space |     |      |     | one                      |
|           |          |                          |      |       |      |     |       |     |      |     |                          |

## ●アプリに本製品を登録する

- 設定したい部屋を選択し、「デバイスの追加」
   ボタンまたはアプリ画面右上の「+」を選択し ます。
- ②「手動で追加」項目の「その他」の中から「スマートリモコン」を選択します。

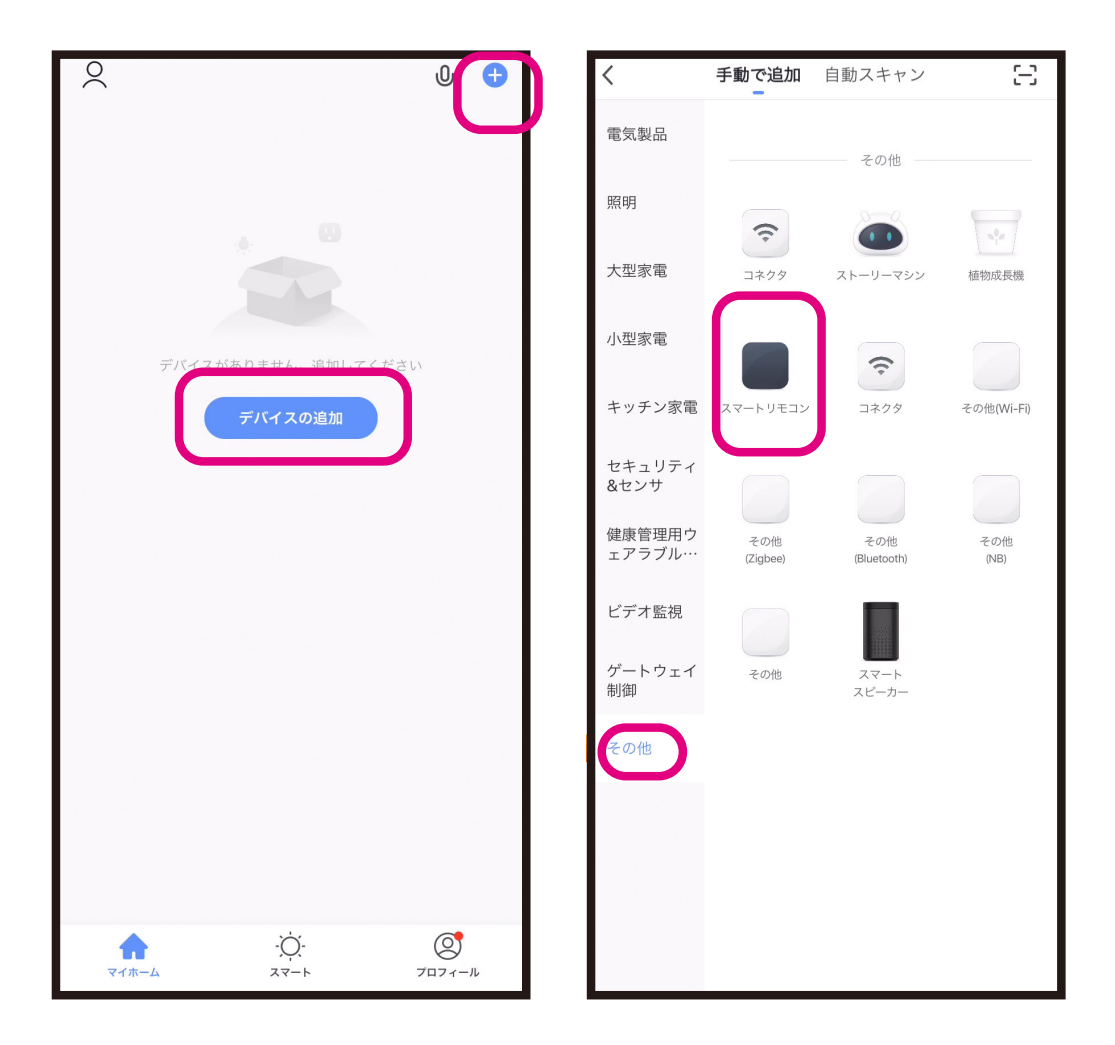

※デバイスの追加時は端末のWiFi接続先と本製品の接続先を同じ環境にしてください。
デバイス追加後は外出先の端末から本製品を操作することができます。本製品の稼動は登録したWiFiルーターへの接続が必要です。
※WiFiルーターを変更する場合は再度アプリに製品を登録する必要があります。
※本製品の対応アプリ「Smart Life」は汎用アプリのため対応していないメニューがあります。

## ●スマート設定で本製品を登録する

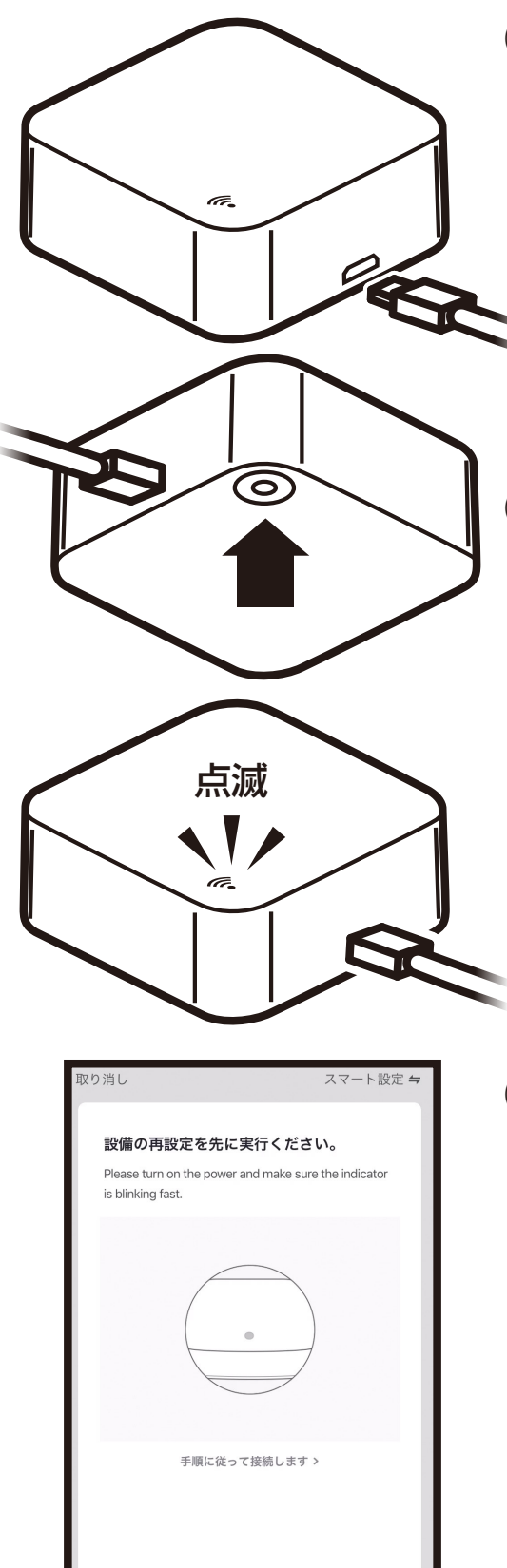

Confirm indicator rapidly blink

①付属のUSBケーブル を本製品と充電器に 接続します。

1A以上出力できる充電器 を接続してください。 付属のUSBケーブルは本製品以 外で使用しないでください。

 ファンクションボタン を約6秒押してください。本製品の青LED がすばやく(1秒に2回)点減します。

③本製品の点滅が確認
 できたら、「次へ」を
 選択します。

## ●スマート設定で本製品を登録する

## ④端末が接続しているWiFiルーターのパスワー ドを入力し「次へ」を選択します。

![](_page_14_Figure_2.jpeg)

※接続できない場合

- ・WiFiルーターを再起動して「スマート設定で本 製品を登録する」から進めてください。
- ・端末のWiF接続先と本製品の接続先は同じにしてください。
- ・ルーターの周波数が2.4GHzであることをご 確認ください。

## ●スマート設定で本製品を登録する

- ⑤「デバイス追加に成功しました」と表示されたら「完了」ボタンを選択し、本製品がアプリ内に追加登録されます。
- ⑥端末と本製品が1度接続すると次回以降は自動で接続されます。

![](_page_15_Picture_3.jpeg)

※外出先から操作する場合は端末の「設定」内の「Smart Life」のモバイルデータ通信を「ON」にしてください。

- ☆スマート:複数台同時操作やタイマー機能な どの設定ができます。
- ⑧私:環境設定やヘルプセンター (ネットワーク で不明な点などの対応)をご確認いただけま す。

![](_page_16_Picture_0.jpeg)

![](_page_16_Picture_1.jpeg)

 本製品を電源に接続
 し、ファンクションボ タンを6秒長押しLED がすばやく(1秒に2
 回)点滅確認後、一度 指を離し、再度ボタン を6秒長押しします。

 ②青LEDがゆっくり点滅 (3秒に1回) することを 確認してください。LEDがすばやく (1秒に2回) 点滅している場合には本体のファンクションボタンを6秒間長押ししてください。

![](_page_16_Picture_4.jpeg)

| ・<br>・<br>・<br>・<br>・<br>・<br>・<br>・<br>・<br>・<br>・<br>・<br>・ |
|---------------------------------------------------------------|
| Ocnfirm indicator slowly blink                                |

- ③アプリ右上の「スマート 設定」から「互換モード 」を切り替えます。
- ④本製品がゆっくり点 減をしていることを 確認し「次へ」を選択 します。

![](_page_17_Picture_0.jpeg)

![](_page_17_Picture_1.jpeg)

 「WiFiをデバイスのホット スポットに接続するため に接続します」を選択し ます。

 ⑥端末のWiFi設定画面で「Smart Life-XXXX」
 というネットワークに接続してください。
 (XXXX内には製品毎に割り当てられた数字が 表示されます。)

⑦再度「Smart Life」アプリを開くと自動で接続が開始されます。

⑧接続が完了すると青LEDが消灯しデバイスリストに追加されます。端末と本製品と1度接続すると次回以降は自動で接続されます。

※本製品を接続したルーターを変更する場合は 再度、スマート設定または互換モードで本製品 を接続し直してください。

## ●アプリにリモコンを登録する

「Smart IR」を選択し、+マークを選択します。
 登録したい機器を選択します。
 例:エアコンを登録する場合はエアコンマークを選択後、使用中のメーカーを検索し選択します。
 アプリの「スイッチ」キーなどを3つ以上

タップし、エアコンの操作が可能であれば「マッ チ」 ボタンをタップしリモコン登録は完了です。

![](_page_18_Picture_3.jpeg)

プリセットのリモコンコードがマッチした場 合でも正しく動作しない場合もありますの で実機にて動作確認してください。 アプリのバージョンは最新の状態にしてくだ さい。

## ●その他の使用方法

複数台同時操作や音声操作などの設定は本 製品の使い方ガイドをご確認ください。

# KJ-174の使い方ガイド U U U U U U U U U U U U U U U U U U U U U U U U U U U U U U U U U U U U U U U U U U U U U U U U U U U U U U U

- ※アプリの画面は実際と異なる場合がありますの でアプリ内で表示される手順に従って設定して ください。
- ※故障かな?と思ったら本紙裏面8ページをご確 認ください。